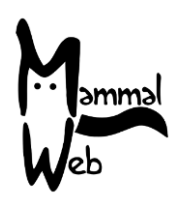

¡Bienvenido a MammalWeb!. Gracias por ayudar a catalogar la biodiversidad de Mamíferos de Europa. Con su participación está colaborando activamente para entender qué especies de mamíferos hay en su entorno, donde se encuentran, y qué factores ambientales pueden influenciar su distribución, comportamiento y grado de conservación.

Apreciamos su ayuda y esperamos que disfrute participando. Si tiene alguna pregunta, comentario o problema no dude en ponerte en contacto con nosotros por e-mail info@mammalweb.org.

Estaremos encantados de escuchar cómo le está yendo o si tiene alguna foto o historia que quiera compartir

Puede encontrarnos en <u>Facebook</u> y <u>Twitter</u> (siguiendo @MammalWeb). En la pestaña '<u>News</u>' en la página web de MammalWeb también se puede mantener informado de nuestras actividades.

Para ser un "Avistador" (Spotter), necesita registrarse con una cuenta gratuita. La primera vez que lo haga puede hacerlo a través de las pestañas Avistador (**Spotter**) o Rastreador (**Trapper**). Tendrá que seguir el enlace "No tengo una cuenta"(**Don't have an account**), resaltado en la imagen a continuación.

Esto le redirigirá a la página de registro. Rellene los datos necesarios y haga clic en "Registrarse" ("**Register**"). Tenga en cuenta que el registro es un proceso de dos etapas. Después de registrarse, se le enviará un correo electrónico de verificación a su cuenta de e-mail y deberá seguir las instrucciones para completar el proceso de registro. Es posible que los correos electrónicos de verificación puedan ser filtrados y redirigidos a las carpetas "no deseados" o "spam". Si ha pasado una hora después de registrarse, no ha recibido ningún mensaje y no puede encontrar el correo electrónico de verificación en las carpetas de spam, por favor envíenos un correo electrónico a <u>info@mammalweb.org</u> y activaremos su cuenta por usted.

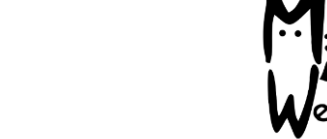

| Mennes<br>Web              | 🖀 INICIO         | ? SOBRE   | <b>Q</b> AVISTADOR                | RASTREADOR | PROYECTOS | APRENDER |           |   |
|----------------------------|------------------|-----------|-----------------------------------|------------|-----------|----------|-----------|---|
|                            |                  |           |                                   |            |           |          | ■ I - I * |   |
| Mensaje<br>Por favor, iden | tifíquese primei | 0         |                                   |            |           |          |           | × |
| Iniciar sesión             |                  |           |                                   |            |           |          |           |   |
|                            | I                | Usuario * |                                   |            |           |          |           |   |
|                            | Con              | traseña * |                                   |            |           |          |           |   |
|                            |                  |           | Recuérdeme                        |            |           |          |           |   |
|                            |                  |           | Identificarse                     |            |           |          |           |   |
|                            |                  |           | Recordar su c                     | ontraseña? |           |          |           |   |
|                            |                  |           | <ul> <li>¿No tiene una</li> </ul> | cuenta?    |           |          |           |   |

Una vez que tenga una cuenta, puede iniciar su sesión. Debería ver una pantalla de bienvenida al Avistador (Spotter) como la que se muestra más abajo. Esta página muestra algunas estadísticas básicas sobre el número de fotos y Avistador r en el sistema, así como alguna indicación de su contribución (el número de clasificaciones que ha enviado, por ejemplo). También mostrará una imagen entre aquellas que haya marcado como "**Favoritas**" (o, en su defecto otra imagen si aún no tiene "Favoritas"). Esta imagen variará según las visitas, especialmente a medida que aumente el número de fotos que tenga seleccionadas como "Favoritas".

La característica más importante de la pantalla de bienvenida de Avistador (Spotter) es el grupo de botones que le permiten seleccionar el conjunto de imágenes desea clasificar. Esto se resalta en la imagen con una elipse roja.

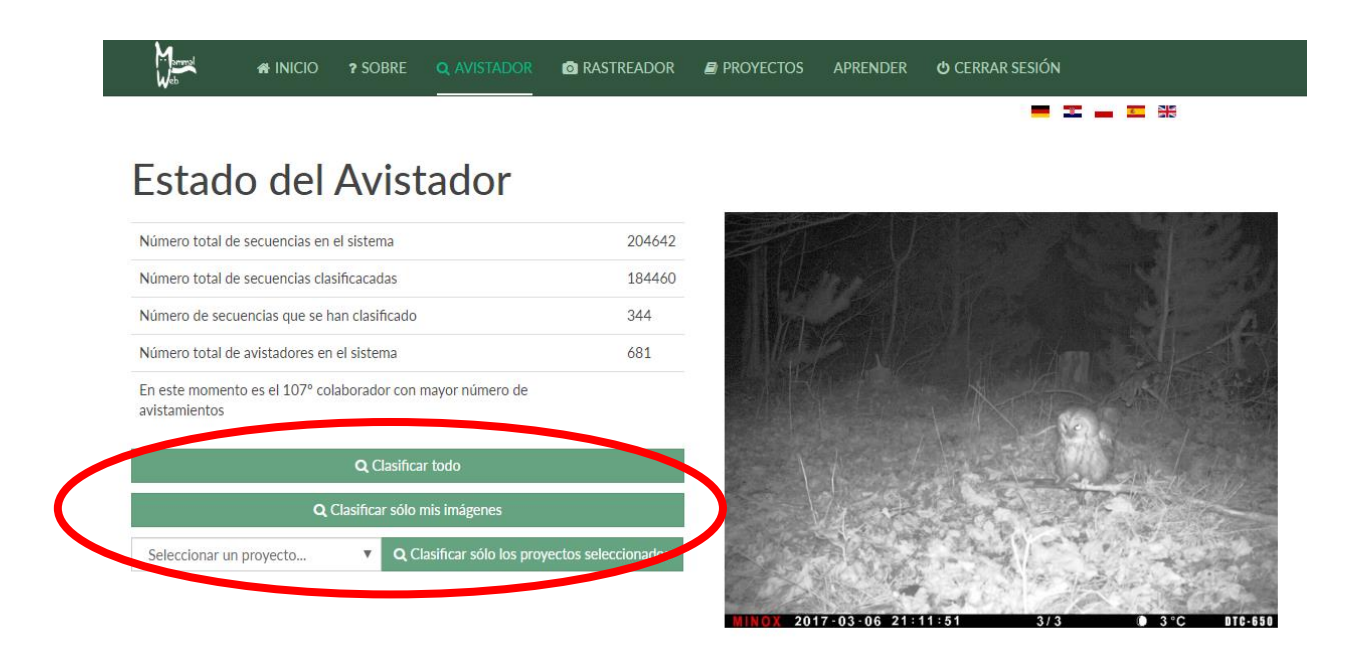

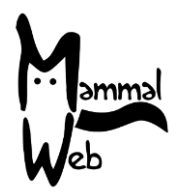

Puede elegir entre clasificar cualquier imagen disponible públicamente en la base de datos ("Clasificar todas") ("Classify All"), sólo aquellas que haya cargado ("Clasificar sólo mis imágenes") ("Classify my images only"), o aquellas de una colección específica dentro de la base de datos general (en cuyo caso, tendrá que seleccionar un proyecto de la lista desplegable y elegir "Clasificar sólo el proyecto seleccionado" ("Classify selected project only"). Puede encontrar más información sobre los proyectos y el acceso a los mismos en la página "Aprender" ("Learn"). Si también eres un Rastreador (Trapper) y ya has subido algunas imágenes, es posible que quieras "Clasificar sólo mis imágenes" ("Classify my images only"). Tenga en cuenta, sin embargo, que normalmente se tarda unos 10 minutos antes de que las imágenes que ha subido estén listas para ser clasificadas.

Una forma alternativa de comenzar a clasificar fotos es navegar a través de la página de Proyectos (**Projects**). Allí, verá listados de proyectos que se parecen a los que aparecen en la foto (imagen inferior). Al hacer clic en la imagen situada sobre el título de cualquier proyecto, accederá a una pantalla que le mostrará más información sobre ese proyecto. Como en el ejemplo del proyecto del Museo Hancock que se muestra en la imagen inferior. Una vez haya accedido al proyecto, puede desplazarse hacia abajo para conocer los subproyectos de este proyecto. Si hay subproyectos, haciendo clic en las imágenes le dará más información sobre ellos. Es importante destacar que todas las descripciones de proyectos incluyen el botón "Clasificar este proyecto" (véase la elipse roja en la imagen inferior). Si ya ha iniciado sesión, ese botón le permitirá comenzar a clasificar inmediatamente. Si no ha iniciado sesión, el botón le llevará a la página de inicio de sesión. Ingrese su nombre de usuario y contraseña para comenzar a enviar clasificaciones para el proyecto que eligió.

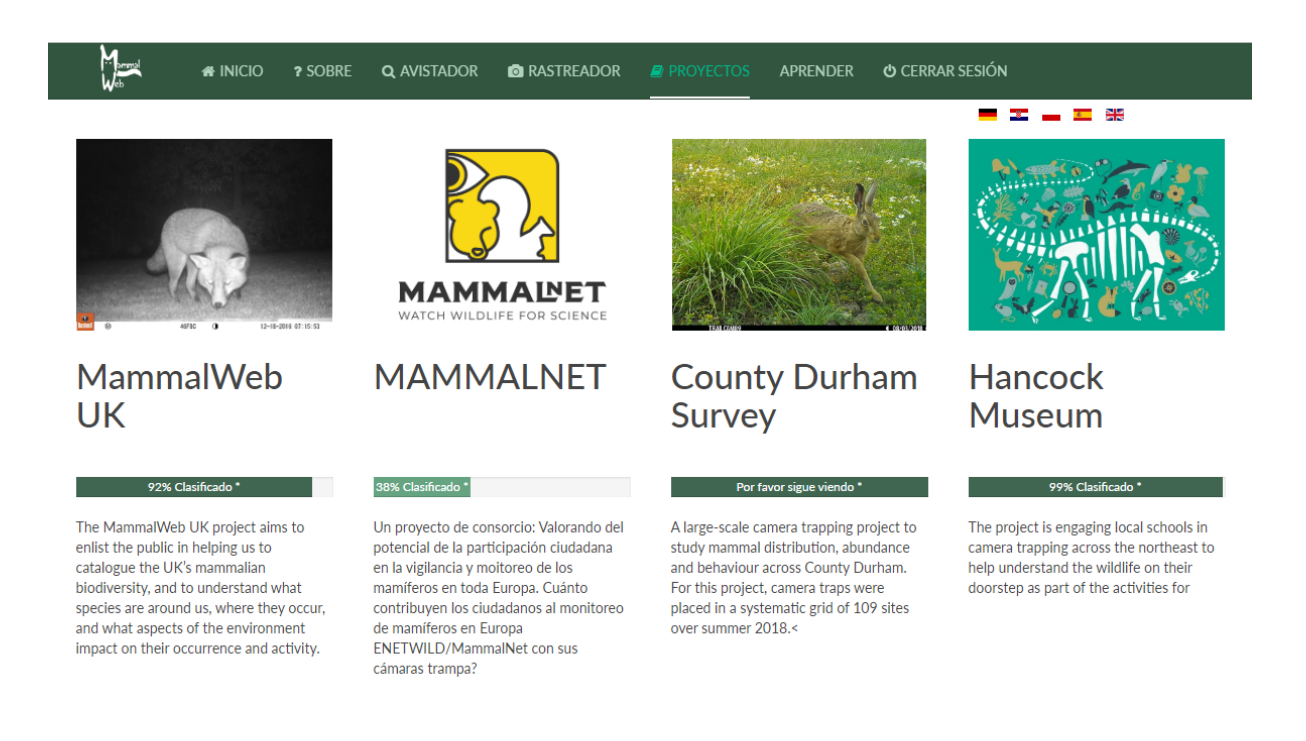

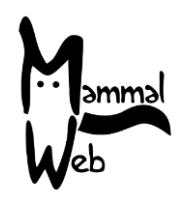

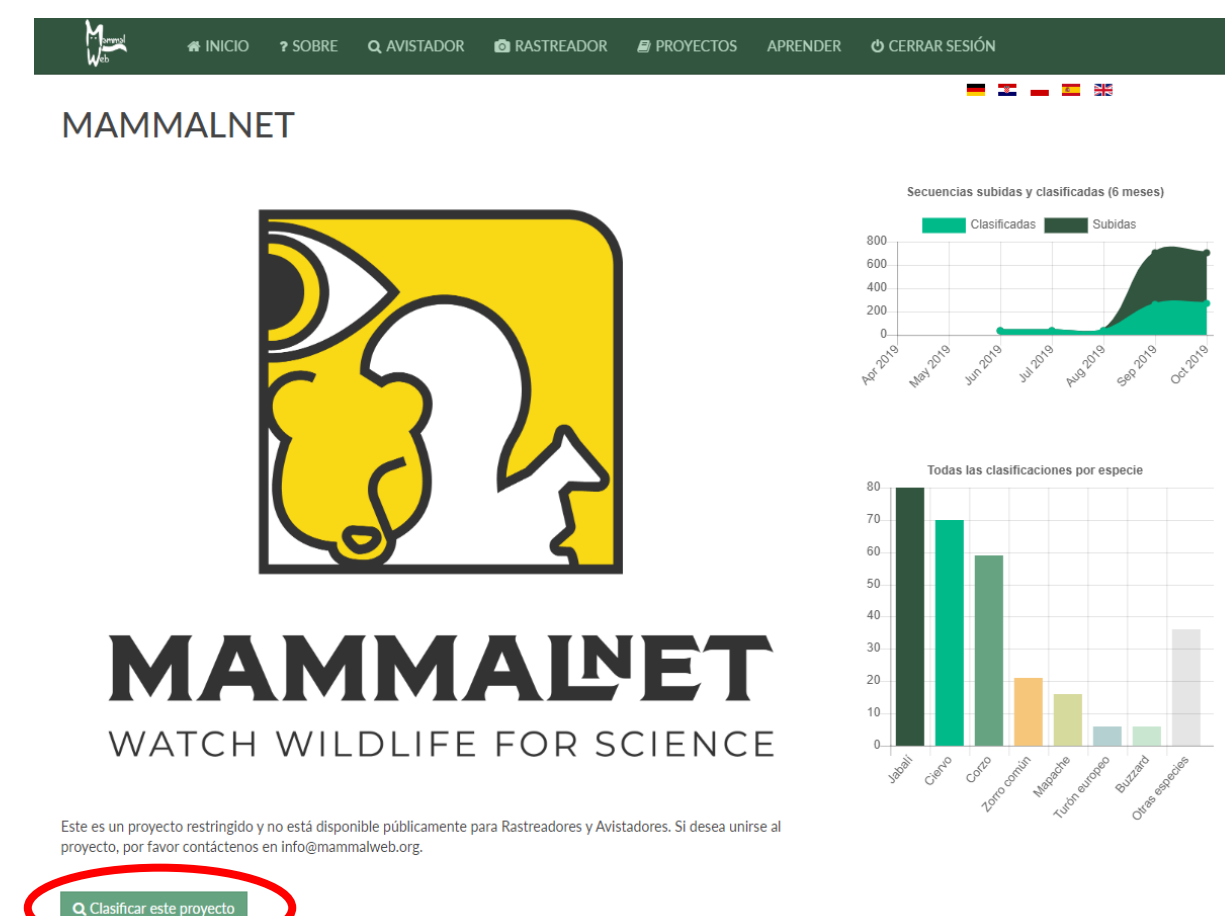

Independientemente de la opción que se elija para acceder al módulo de clasificación de imágenes, el proceso que debe seguir el Avistador es el mismo. Comienza con una pantalla como la que se muestra a continuación. La pregunta que se formula en la pantalla es "¿Qué ves en esta secuencia?". Nos interesa saber cuántos animales y qué especies aparecen en cada secuencia. Muchas cámaras de fototrampeoe están configuradas para tomar una serie de fotos cada vez que se activan. Estas conforman una secuencia natural, generalmente de un individuo o de un grupo de animales. A veces, el mismo animal(es) puede(n) provocar que la cámara de fototrampeo se dispare repetidamente; MammalWeb asume que estas imágenes presentarán el mismo animal(es), y por lo tanto los agrupará en secuencias más largas.

Para determinar qué es lo que aparece en la secuencia, puede hojearla utilizando las teclas de flecha del teclado, los indicadores de avance ('advance') y retroceso ('go back') (etiquetados como A en la imagen de abajo), o usando los iconos indicadores de secuencia (etiquetados B de abajo). Eche un vistazo a las imágenes y asegúrese de que sabe qué es lo que está fotografiado, cuántos animales había y -si es posible- su sexo y edad (sólo categorizado como adulto o juvenil; este último puede ser usado para los "jóvenes del año" que para muchas especies de mamíferos, suelen ser más claros - pero mejor que no lo use si no está seguro). Si necesita observar la imagen de más cerca, puede utilizar el control de pantalla completa (con la etiqueta C en la imagen). Tenga en cuenta que esto no está disponible en algunas versiones anteriores de iOS, pero debería ser capaz de ampliar la imagen, del mismo modo como usted haría zoom con cualquier aplicación.

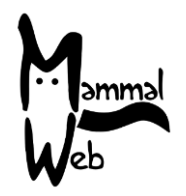

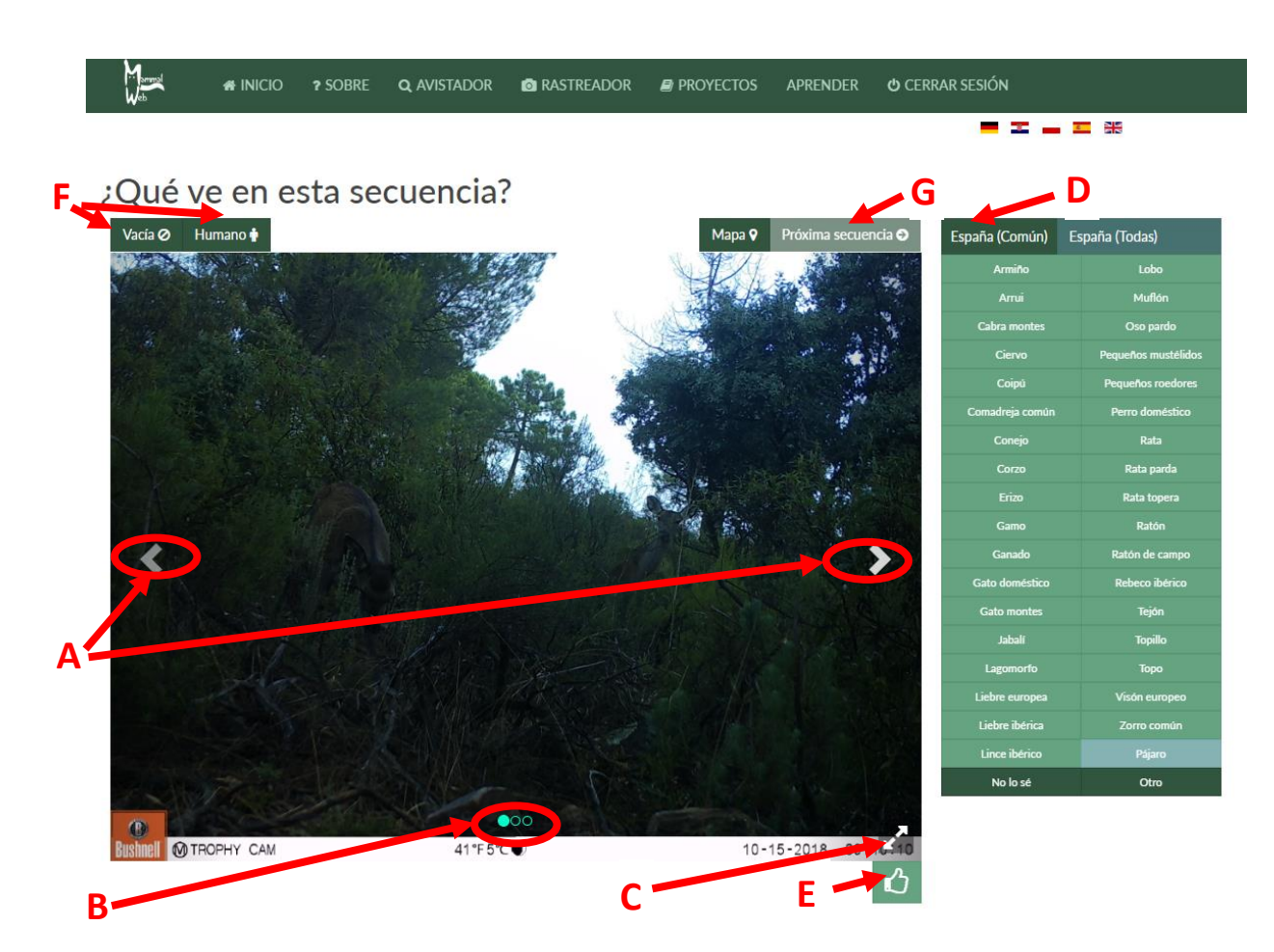

Una vez que sepa qué especie hay en la secuencia, puede proporcionar su clasificación utilizando las opciones del panel etiquetado con la letra D en la imagen. Observe que la lista completa de especies comúnmente observadas está ordenada en 3 menús, con las especies más frecuentemente observadas en la primera página. Si la especie que ha visto no está en el primer menú, puede utilizar los encabezados "Mamíferos" (**'Mammals'**) o "Aves" (**'Birds'**) del panel etiquetado D para acceder a listas más completas de mamíferos y aves. Esas listas más completas están dispuestas en varias pestañas. Por ejemplo, al hacer clic en la lista de mamíferos se abrirá la vista que se muestra a continuación. Puede utilizar los indicadores de página (resaltados por la elipse roja) para desplazarse visualizar más nombres de especies. Observe que las opciones están dispuestas alfabéticamente, pero valdría la pena echar un vistazo a la lista completa para comprobar si el que está buscando está disponible. Si ves una especie que no está en la lista, haz clic en (Otros) "**Other**" y envíanos un correo electrónico a <u>info@mammalweb.org</u>, contándonos lo que has visto, para que podamos actualizar lista.

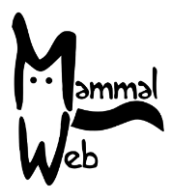

| España (Común)   | spaña (Todas)  |              |       |  |  |
|------------------|----------------|--------------|-------|--|--|
| <                | 00             | >            |       |  |  |
| Ardilla moruna   |                | Garduñ       |       |  |  |
| Ardilla roja     | Gato doméstico |              |       |  |  |
| Armiño           | Gato montes    |              |       |  |  |
| Arrui            | Gineta         |              |       |  |  |
| Cabra montes     | Jabalí         |              |       |  |  |
| Castor europeo   |                | Lagomor      | fo    |  |  |
| Ciervo           |                | Liebre de pi | ornal |  |  |
| Coipú            |                | Liebre euro  | opea  |  |  |
| Comadreja común  |                | Liebre ibé   | rica  |  |  |
| Conejo           |                | Lince ibér   | ico   |  |  |
| Conejo doméstico |                | Lirón care   | eto   |  |  |
| Corzo            |                | Lirón gri    |       |  |  |
| Desmán ibérico   |                | Lobo         |       |  |  |
| Erizo            | Mapache        |              |       |  |  |
| Erizo europeo    |                | Marmota a    | lpina |  |  |
| Erizo moruno     | Marta          |              |       |  |  |
| Gamo             |                | Meloncillo   |       |  |  |
| Ganado           | Muflón         |              |       |  |  |
| No lo sé         | Otro           |              |       |  |  |

Al hacer clic en cualquier especie se abrirá otro cuadro que le permitirá especificar el sexo, la edad y el número de individuos (ver imagen a la derecha). Si no está seguro del sexo o la edad, déjelos como los valores predeterminados de "desconocido". Una vez que haya terminado, haga clic en "Guardar cambios". Esto añadirá su clasificación en la parte inferior de la imagen mostrada como una etiqueta.

Si la imagen contiene varias especies o una mezcla de clases de edad/sexo, por favor registre esas otras especies u otras clases de edad/sexo regresando al menú de especies (D) e introduciendo una nueva clasificación (ya sea para la misma especie con diferentes atributos Clasifica el animal

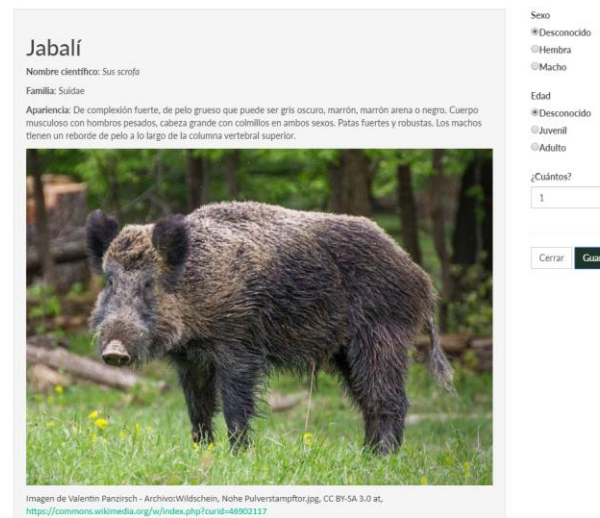

de edad/sexo, o para una especie diferente). Si comete un error, puede hacer clic en la etiqueta en la base de la imagen para eliminarla.

Si cree que es imposible identificar la especie fotografiada (pero definitivamente hay un pájaro o un mamífero en la imagen), puede utilizar la opción "No identificable" **(Don't Know)** del menú D. Observe, además, que la lista de aves incluye la opción "Ave no identificada" **(Unidentified bird)**. Preferiríamos que no se utilizara, pero a veces -especialmente para las aves en vuelo- la imagen borrosa no es identificable a nivel de especie. Si cree que una foto es particularmente buena o interesante, utilice el botón "Favorito" (**Favourite**) etiquetado con la letra E (esto marcará la imagen específica que está viendo, no toda la secuencia). Por último, si la secuencia de la imagen no contiene aves o mamíferos silvestres o domésticos, o si la secuencia contiene un ser humano, utilice los botones "Nada" (**Nothing**) o "Humano" (**Human**) en la parte superior izquierda (con la etiqueta F) para

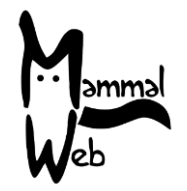

identificarlo. Las imágenes que contienen seres humanos no se mostrarán de nuevo una vez que hayan sido marcadas.

Una vez que haya visto todas las imágenes de la secuencia, puede utilizar el botón "Siguiente secuencia" (**Next sequence**) situado en la parte superior derecha (etiquetado con una G) para pasar a clasificar la siguiente secuencia.

Si tiene alguna pregunta o sugerencia, por favor contáctenos en <u>info@mammalweb.org</u>. Gracias de nuevo – y disfrute desde su atalaya.

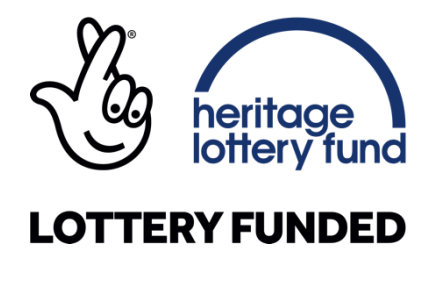